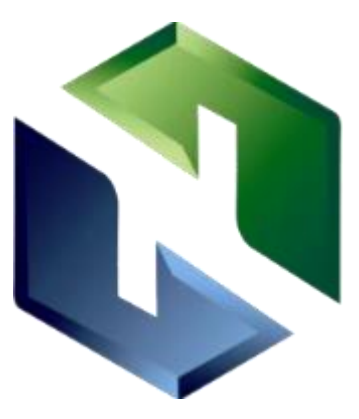

# 宁德市国资阳光交易平台注册手册 -供应商(投标人)

# 福建省卫星数据开发有限公司

宁德市有信产权交易服务有限公司

# 2024年8月

# 1. 代理机构注册

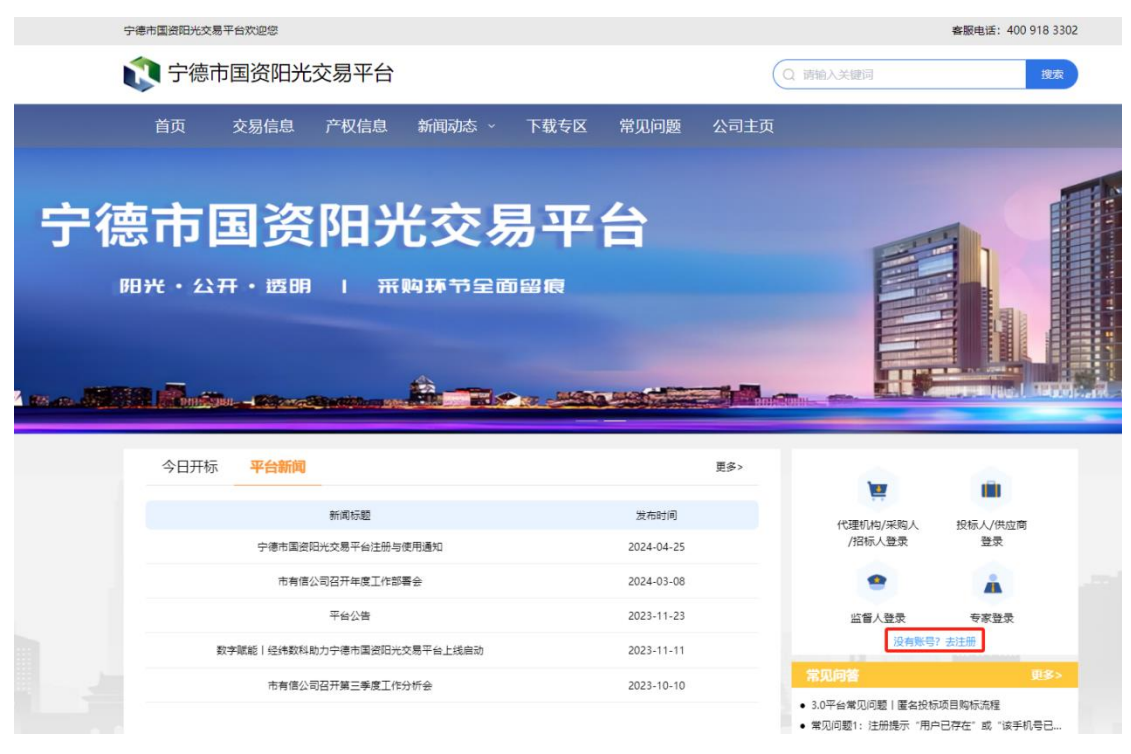

(图1-1)

操作说明:

点击选择【没有账号? 立即注册】

已有【福易采电子交易平台】、【福州国资电子交易平台】、【三明市国资阳光交易平台】、【德 化县公共资源交易服务平台】、【福建省消防救援总队电子招采平台】账号的供应商可直接在 宁德市国资阳光交易平台使用

跳转账号类型选择:

| <b>② 宁德市国资</b> 一宁德市                  | 国资阳光交易平台                                                           |                                        | 已有账号,立即登录                               |  |
|--------------------------------------|--------------------------------------------------------------------|----------------------------------------|-----------------------------------------|--|
| 请选择您当前所注册的                           | 请选择您当前所注册的账户的类型                                                    |                                        |                                         |  |
| 供应商/代理机构                             | 专家                                                                 | A                                      |                                         |  |
| 原<br>病内企业<br>中国地外保法规定的工商企业<br>和个体工商户 | 第二日<br>第二日<br>第二日<br>第二日<br>第二日<br>第二日<br>第二日<br>第二日<br>第二日<br>第二日 | <b>送外上体</b><br>培外修法成立的合业、机构和<br>中的方相联系 | ・ た 、 、 、 、 、 、 、 、 、 、 、 、 、 、 、 、 、 、 |  |
| В                                    | С                                                                  | D                                      | E                                       |  |

(图1-2)

## 操作说明:

A: 点击选择不同角色,下方会切换不同角色账户类型的选项,目前系统只支持供应商/代理 机构和专家注册,此操作手册**仅为供应商(投标人)使用**,专家注册见专家分册

B:选择境内企业,跳转下个页面(图1-3)

- C: 选择境内机构, 跳转下个页面
- D: 选择境外主体, 跳转下个页面

E: 选择个人, 跳转下个页面

|      | 🔃 宁德市国资 🔰 宁德                                                                                                    | 市国资阳光交易平台                                             |                                |                  | 已有账号,立即登录                                                                            |  |
|------|----------------------------------------------------------------------------------------------------|-------------------------------------------------------|--------------------------------|------------------|--------------------------------------------------------------------------------------|--|
| 1、类型 | 浅澤 2、 账号:                                                                                                    | 珊 3、基本信息<br>調査 1 正 10 日                               | 4、证件信息                         | ۱۵               | HIDOM HIDE                                                                           |  |
|      | <ul> <li>ナルラ</li> <li>・知信絵证明</li> <li>・ 个人姓名 (項写公司名称会<br/>被驳回)</li> <li>・ 密码</li> <li>・ 密码</li> <li>・ 衛认密码</li> </ul> | 1888天子9157<br>清後入招信给证明<br>清放汉他入个人姓名<br>清给入密码<br>清给入密码 | 发送验证明<br>①<br>①                | B<br>C<br>D<br>E | 境内企业<br>统一社会信用代码证书。<br>法人很优书。下载操板<br>电子公置 下载操板<br>法人证件引册件。<br>公司属键<br>企业分组附件<br>境内机构 |  |
|      | [                                                                                                    | 立原注<br>同意并想意道守(用户协议)及(                                | 9<br>(1996)<br>1994(1996)<br>H | ,<br>F<br>] G    | 统一社会信用代码证书。<br>法人证件扫描件<br>企业介绍附件<br>境外企业<br>境外运动证件扫描件<br>企业介绍附件<br>个人用户              |  |

(图1-3)

### 操作说明:

- A: 输入注册人手机号
- B: 获取验证码,请注意区分大小写,输入验证码
- C: 输入注册人姓名, 注册成功后, 该用户即为注册企业的管理员用户
- D: 输入设置的密码
- E: 确认密码
- F: 点击【立即注册】, 进入下一步类型选择(需勾选用户协议)
- G: 点击【邮箱注册】, 可通过邮箱的方式注册账号
- H: 勾选同意并愿意遵守《用户协议》及《隐私策略》
- J: 下载【法人授权书】模板,提前准备好带\*签字盖章扫描件

| 1、账号注册   | 2、类型选择            | 3、基本信息 | 4、证件信息 |
|----------|-------------------|--------|--------|
|          |                   |        |        |
|          |                   |        |        |
| *企业名称    | 请输入企业名称           |        | А      |
| *统一社会信用代 | <b>码</b> 请输入统一社会信 | 用代码    | В      |

| 上一步 | 下一步 | С |
|-----|-----|---|
|     |     |   |

# 操作说明:

A: 输入企业名称

- B: 输入统一社会信用代码
- C: 点击【下一步】, 进入基本信息维护页面(图 1-4)

| 1、账号注册 |            | 2、类型选择             | 3、基本信息 |   |
|--------|------------|--------------------|--------|---|
|        |            |                    |        |   |
|        |            |                    |        |   |
|        | 企业信息       |                    |        |   |
|        | * 企业名称     | 上海万德地产有限公司         |        | А |
|        | *统一社会信用代码  | 827182918382938291 |        | В |
|        | 供应商分类      | 请选择                | ~      | С |
|        | *法定代表人     | 请输入法定代表人           |        | D |
|        | *法定代表人证件类型 | 请选择                | ~      | Е |
|        | *法定代表人证件号码 | 请输入法定代表人证件号码       |        | F |
|        | *注册资本      | 请输入注册资本            | 万元     | G |
|        | *成立日期      | <b>菌</b> 请选择成立日期   |        | Н |
|        | *核准日期      | ☐ 请选择核准日期          |        | Ι |

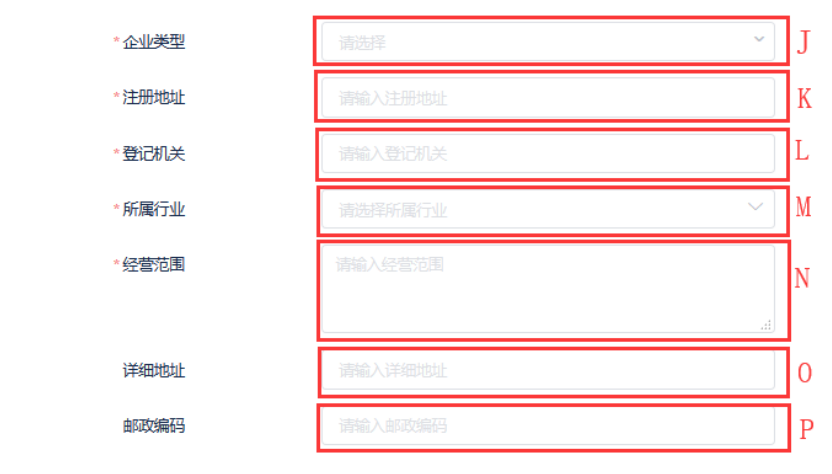

(图1-4)

#### 操作说明:

- A: 企业名称从上级页面带出,必填项,可修改
- B: 统一社会信用代码从上级页面带出, 必填项, 可修改
- C: 点击弹出采购目录弹窗选择供应商类别如(本文第6页图1-5),非必填项
- E: 输入法定代表人, 必填项
- F: 点击弹出下拉框, 选择证件类型, 单选, 必填项
- G: 输入注册资本, 必填项
- H: 点击弹出日历弹窗,选择成立日期, 必填项
- 1: 点击弹出日历弹窗,核准日期(**营业执照右下角的日期**),必填项
- J: 点击弹出下拉框选择企业类型, 单选, 必填项
- K: 输入注册地址, 必填项
- L: 输入登记机关, 必填项
- M: 点击弹出下拉菜单选择所属行业, 必填项
- N: 输入经营范围, 必填项
- O: 输入详细地址, 非必填项
- P: 输入邮政编码, 非必填项

#### 点击下一步

| 🔃 宁德市国资 👘 宁德 | 市国资阳光交易平台                                                 |        | 已有账号,立即登录                               |
|--------------|-----------------------------------------------------------|--------|-----------------------------------------|
| 1、账号注册 2、类5  | 3、基本信息                                                    | 4、证件信息 |                                         |
| 境内企业信息       |                                                           | _      | 境内企业                                    |
| *统一社会信用代码证书  | ▲上传文件<br>请上传SOMEU的影件,附件只述指pdLpng.jpg.jpg.giff图            | А      | 統一社会信用代码证书*<br>法人授权书* 下载模板<br>电子公章 下载爆板 |
| *法人授权书       | 全 上传文件     下载模板     演上行50MEUp的图样,图件只变持pdLpngjpgjpeg.gi带图式 | В      | 法人证件扫描件。<br>公司章程<br>企业介绍附件              |
| 电子公章         | ▲上传文件 下載模板<br>違上作50MCU的的附件,開件只要時pdf.pngjpgjpeg.giff88C    | C      | <b>境内机构</b><br>统一社会信用代码证书*              |
| *法人证件扫描件     | 全 上传文件 请上传50Mi;Up的谢件,開件只支持pdf.png.jpg.jpgg.gi带起。          | D      | 法人证件扫描件<br>企业介绍附件<br><b>信外众业</b>        |
| 公司章程         | ▲ 上传文件<br>満上作SOMULA的創件,創件只支持pdf,ppt,ptx,doc.doc.df部       | E      | 境外活动证件扫描件 企业介绍附件                        |
| 企业介绍附件       |                                                           | F      | 个人用户                                    |
|              | 上一步                                                       | _      |                                         |

A: 点击【上传文件】, 上传统一社会信用代码证书(营业执照)盖章扫描件, 必填项

- B: 点击【上传文件】, 上传法人授权书签字盖章件, 必填项
- C: 点击【上传文件】, 上传电子公章, 非必填项
- D: 点击【上传文件】, 上传法人证件盖章扫描件, 必填项
- E: 点击【上传文件】, 上传公司章程, 非必填项
- F: 点击【上传文件】, 上传企业介绍附件, 非必填项

G: 点击【提交审批】, 注册信息提交至审核人审批, 审批通过后, 所注册的供应商账号则可 以首页登录使用, 进行投标操作。

# 采购目录选择

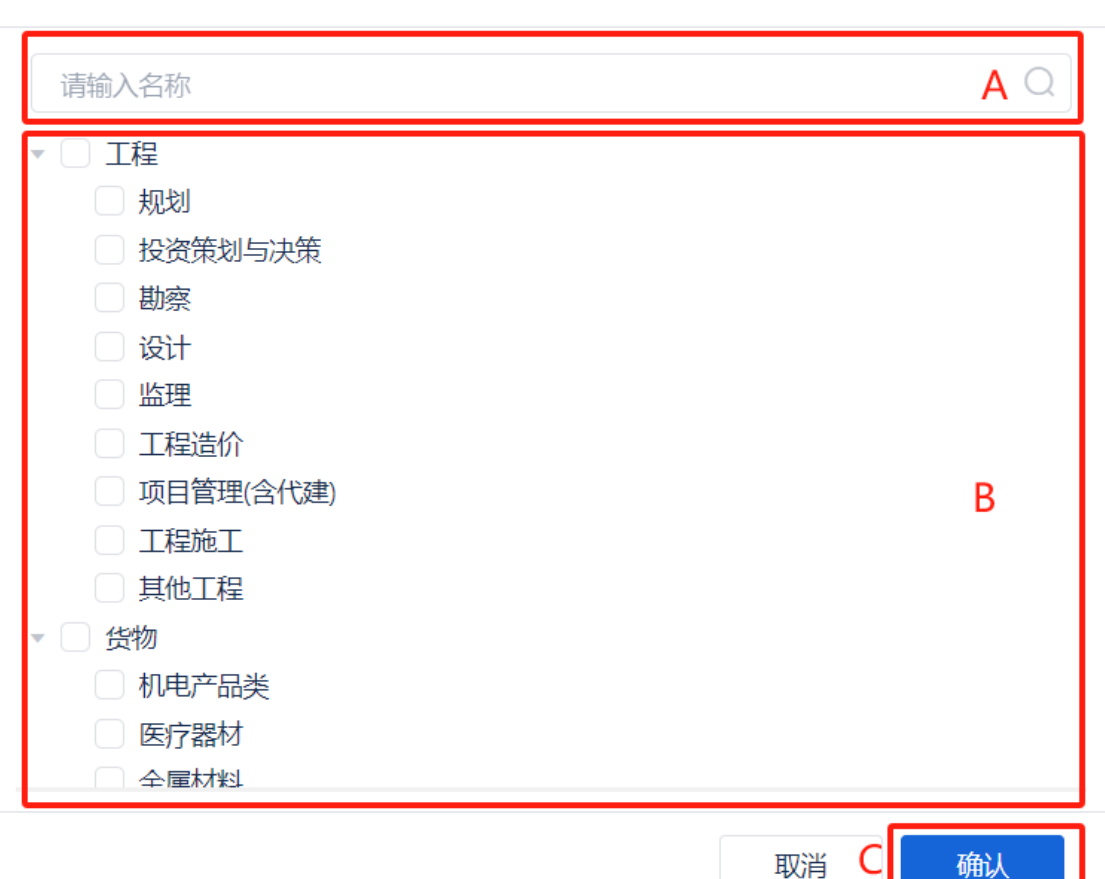

### (图1-5)

## 操作说明:

- A: 查询框, 输入采购目录名称或者编码进行快捷查询
- B: 选择采购目录, 勾选项, 支持多选
- C: 点击【确认】, 勾选信息带入供应商分类输入框, 点击【取消】退出当前弹窗

 $\times$